×

# Informar Motivo de Encerramento dos Atendimentos

O objetivo desta funcionalidade é informar o motivo do encerramento dos atendimentos realizados. Ela pode ser acessada via **Menu do sistema**, no caminho: **GSAN > Relatório > Micromedição > Acompanhamento de Serviços de Hidrômetro > Informar Motivo de Encerramento dos Atendimentos**.

Ou no caminho: **GSAN > Cobrança > Nova Cobrança > Informar Motivo de Encerramento dos Atendimentos**.

Feito isso, o sistema acessa a tela a seguir:

Atenção: para a CAERN, a funcionalidade é visualizada com campos distintos, tanto no quadro Gestão de Micromedição quanto fora, conforme exemplo AQUI.

### Observação

Informamos que os dados exibidos nas telas a seguir são fictícios, e não retratam informações de clientes.

| Para informar Motivo de Encerram | iento dos Atendimentos, | informe os dados abaixo | ):<br>•            |
|----------------------------------|-------------------------|-------------------------|--------------------|
| Descrição.                       |                         |                         |                    |
|                                  | Ação de Col             | orança                  |                    |
|                                  |                         |                         | Associa            |
| Remover Ação de cobrança         | Gera Pagamento?         | Gera Sucessor?          | Exibe no Documento |
| Voltar Cancelar                  |                         |                         | Informar           |
|                                  |                         |                         |                    |

Acima, no campo **Descrição**, selecione obrigatoriamente uma das opções disponibilizadas entre os motivos de encerramento. Feito isso, a tela será expandida, trazendo as ações de cobrança relacionadas ao motivo que já estão cadastradas:

| Informar Motivo de Encerramento dos Atendimentos    Para Informar Motivo de Encerramento dos Atendimentos, informe os dados abaixo:    Descrição:*  IMOVEL NAO LOCALIZADO    Descrição Abreviada:    Indicador de Execução:  Sim                                                                                                    |
|----------------------------------------------------------------------------------------------------|
| Para Informar Motivo de Encerramento dos Atendimentos, informe os dados abaixo:    Descrição:*  IMOVEL NAO LOCALIZADO    Descrição Abreviada:                                                                                                    |
| Descrição:*  IMOVEL NAO LOCALIZADO    Descrição Abreviada:                                                                                                    |
| Descrição Abreviada:  Indicador de Execução:  Sim Indicador de Execução:    Indicador de Duplicidade:  Sim Indicador de Fiscalização:  Sim Indicador de Fiscalização:    Indicador de Visita Realizada:  Sim Indicador de Visita Realizada:  Sim Indicador de Visita Realizada:    Quantidade Encerramento de OS:  Sim Indicador de Micromedição  Sim Indicador de Micromedição |
| Descrição Abreviada:  Sim  Não    Indicador de Execução:  Sim  Não    Indicador de Duplicidade:  Sim  Não    Indicador de Fiscalização:  Sim  Não    Indicador de Visita Realizada:  Sim  Não    Quantidade Encerramento de OS:  Sim  Não                                                                                                    |
| Indicador de Execução: Sim Não<br>Indicador de Duplicidade: Sim Não<br>Indicador de Fiscalização: Sim Não<br>Indicador de Visita Realizada: Sim Não<br>Quantidade Encerramento de<br>OS: Gestão de Micromedição                                                                                                    |
| Indicador de Duplicidade: Sim Não<br>Indicador de Fiscalização: Sim Não<br>Indicador de Visita Realizada: Sim Não<br>Quantidade Encerramento de<br>OS:<br>Gestão de Micromedição                                                                                                    |
| Indicador de Fiscalização: Sim Não<br>Indicador de Visita Realizada: Sim Não<br>Quantidade Encerramento de<br>OS: Gestão de Micromedição                                                                                                    |
| Indicador de Visita Realizada:  Sim  Não    Quantidade Encerramento de OS:  Gestão de Micromedição                                                                                                    |
| Gestão de Micromedição                                                                                                    |
| Gestão de Micromedição                                                                                                    |
| Gestão de Micromedição                                                                                                    |
| Visita a Imóvel Ramal não                                                                                                    |
| Localizado:                                                                                                    |
| Ação de Cobrança                                                                                                    |
| Associar                                                                                                    |
| Remover Ação de cobrança Gera Pagamento? Gera Sucessor? Exibe no Documento?                                                                                                    |
| VISITA DE NAO NAO SIM                                                                                                    |
| ORTE FISICO NAO SIM NAO                                                                                                    |
| 8 FISCALIZACAO NAO SIM NAO                                                                                                    |
| ORTE NAO NAO NAO                                                                                                    |
| 8 RELIGACAO RAMAL<br>AGUA NAO NAO NAO                                                                                                    |
| Voltar Cancelar Informar                                                                                                    |
|                                                                                                    |
|                                                                                                    |
|                                                                                                    |
|                                                                                                    |

| Informe os demais campos que julgar necessários, com informações sobre:<br>1.                                         |
|----------------------------------------------------------------------------------------------------|
| Descrição Abreviada;<br>2.                                                                                            |
| Indicador de Execução;<br>3.                                                                                          |
| Indicador de Duplicidade;<br>4.                                                                                       |
| Indicador de Fiscalização;<br>5.                                                                                      |
| Indicador de Visita Realizada e<br>6.                                                                                 |
| Quantidade Encerramento de OS.<br>7.                                                                                  |
| Visita a Imóvel de Ramal não Localizado<br>8.                                                                         |
| Gerar Pagamento                                                                                                    |
| 1.                                                                                                    |
| Para remover um item da <b>Ação de Cobrança</b> , clique no ícone 🥴.<br>2.                                            |
| Para comandar a ação de <b>Informar o Motivo de Encerramento dos Atendimentos</b> , clique no botão <b>Informar</b> . |

### Informar Ação de Cobrança

Ao clicar no botão Associar, o sistema visualiza a tela Informar Ação de Cobrança:

| Preencha os campos para | a informar uma Ação de Cobrança: |  |
|-------------------------|----------------------------------|--|
| Descrição:              | CODIGO SERVICO ERRADO            |  |
| Ação de Cobrança:*      | <b>T</b>                         |  |
| Gera Pagamento?*        | ○ Sim ● Não                      |  |
| Gera Sucessor?*         | ○ Sim ● Não                      |  |
| Exibe no Documento?*    | ○ Sim ● Não                      |  |

O quadro acima permite associar **Ações de Cobrança** ao motivo de encerramento. Selecione uma das opções disponibilizadas pelo sistema e clique no botão **Inserir**. A nova ação de cobrança é associada ao motivo de encerramento, sendo visualizada junto às ações já cadastradas.

Last update: 05/09/2019 ajuda:cobranca:informar\_motivo\_de\_encerramento\_dos\_atendimentos https://www.gsan.com.br/doku.php?id=ajuda:cobranca:informar\_motivo\_de\_encerramento\_dos\_atendimentos&rev=1567695103 14:51

### Informar Motivo de Encerramento dos Atendimentos CAERN

| Informa                                                 | r Motivo de Ence                                   | erramento dos Aten       | dimentos               | de Encerramento dos Atendimento |
|---------------------------------------------------------|----------------------------------------------------|--------------------------|------------------------|---------------------------------|
| Para Inform                                             | ar Motivo de Encerram                              | ento dos Atendimentos, i | nforme os dados abaixo | 1                               |
| Descrição:                                              | · [                                                | CONCLUSÃO DO SEI         | RVICO                  | •                               |
| Descrição /                                             | Abreviada:                                         |                          |                        |                                 |
| Indicador d                                             | e Execução:                                        | 🖲 Sim 🔍 Não              |                        |                                 |
| Indicador d                                             | e Duplicidade:                                     | 🔍 Sim 🔍 Não              |                        |                                 |
| Indicador d                                             | e Fiscalização:                                    | 🔍 Sim 💿 Não              |                        |                                 |
| Indicador d                                             | e Visita Realizada:                                | 🔍 Sim 💿 Não              |                        |                                 |
| Quantidade<br>OS:                                       | Encerramento de                                    |                          |                        |                                 |
| Qtde de Dia<br>de Reabert                               | as para Suspensão<br>ura de OS de Visita:          | 30                       |                        |                                 |
| Gestão de l<br>Visita a Imó                             | Micromedição<br>vel Ramal não                      | Sim 🖲 Mão                |                        |                                 |
| Localizado:<br>Liberar Ace<br>Serviços Co<br>Encerramen | esso a Tabela de<br>omplementares no<br>nto da OS: | O Sim ○ Não              |                        |                                 |
|                                                         |                                                    | Ação de Cob              | <u>rança</u>           |                                 |
|                                                         |                                                    |                          |                        | Associar                        |
| Remover                                                 | Ação de cobrança                                   | Gera Pagamento?          | Gera Sucessor?         | Exibe no Documento?             |
| 8                                                       | VISITA DE<br>COBRANCA                              | SIM                      | SIM                    | SIM                             |
| ۲                                                       | FISCALIZACAO<br>IMOVEL                             | SIM                      | SIM                    | SIM                             |
| 8                                                       | CORTE FISICO                                       | SIM                      | SIM                    | SIM                             |
| •                                                       | FISCALIZACAO<br>CORTADO                            | SIM                      | NAO                    | SIM                             |
| •                                                       | FISCALIZACAO<br>SUPRIMIDO                          | SIM                      | NAO                    | SIM                             |
| Voltar Cancelar Informar                                |                                                    |                          |                        |                                 |
|                                                         |                                                    |                          |                        |                                 |

Para a **CAERN**, foi criado o acesso aos serviços complementares, quando as ordens de serviço de *Instalação* e *Substituição com Remanejamento* forem encerradas com o motivo **RAMAL NÃO LOCALIZADO**. Nesse caso, foi criado o indicador *Liberar Acesso a Tabela de Serviços Complementares no Encerramento da Ordem de Serviço*, podendo assumir os valores **SIM** ou **NÃO**. Além disso, foi criado um indicador que controla a geração das ordens de serviço de *Visita de Cobrança* e de *Visita de Instalação/Substituição de Hidrômetro*, não permitindo a geração de novas visitas dentro de um prazo parametrizado de acordo com o motivo de encerramento de uma ordem para o mesmo imóvel, gerada anteriormente. Este indicador é o *Qtde de Dias para Suspensão de Reabertura de Ordem de Serviço de Visita*, visualizado na tela acima. No exemplo, o próprio sistema preencheu o campo ao ser selecionada a **Descrição** CONCLUSÃO DO SERVIÇO, com possibilidade de edição do prazo, com até dois dígitos.

Feito isso, basta clicar em Informar

# Tela de Sucesso

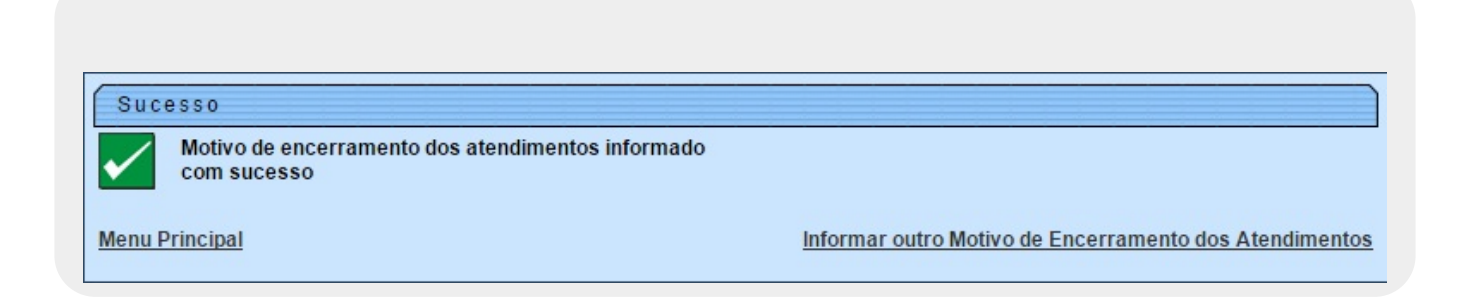

# **Preenchimento dos Campos**

| Campo                                                                                        | Preenchimento dos Campos                                                                                                    |
|----------------------------------------------------------------------------------------------|----------------------------------------------------------------------------------------------------|
| Descrição                                                                                    | Campo obrigatório. Selecione uma das opções disponibilizadas pelo sistema.                                                                                                    |
| Descrição Abreviada                                                                          | Informe a descrição abreviada.                                                                                                    |
| Indicador de Execução                                                                        | Selecione uma das opções Sim ou Não.                                                                                                    |
| Indicador de Duplicidade                                                                     | Selecione uma das opções Sim ou Não.                                                                                                    |
| Indicador de Fiscalização                                                                    | Selecione uma das opções Sim ou Não.                                                                                                    |
| Indicador de Visita Realizada                                                                | Selecione uma das opções Sim ou Não.                                                                                                    |
| Quantidade Encerramento de O.S                                                               | Informe a quantidade de encerramento de Ordem de Serviço.                                                                                                    |
| Qtde de Dias para Suspensão de<br>Reabertura de Ordem de Serviço de<br>Visita                | Campo visualizado para a <b>CAERN</b> . Informe o prazo de dias<br>(parametrizado conforme a empresa) para a suspensão de<br>reaberturas de ordens de serviço de novas visitas.                                                                                                    |
| Visita a Imóvel de Ramal não<br>Localizado                                                   | Indicar a geração ou não de O.S de visita prévia para imóvel<br>com o ramal não localizado.                                                                                                    |
| Liberar Acesso a Tabela de Serviços<br>Complementares no Encerramento<br>da Ordem de Serviço | Campo visualizado para a <b>CAERN</b> . Selecione entre <i>SIM</i> ou <i>NÃO</i><br>para definir o acesso ou não aos serviços complementares,<br>quando as ordens de serviço de <i>Instalação</i> e <i>Substituição com</i><br><i>Remanejamento</i> forem encerradas com o motivo <b>RAMAL NÃO</b><br><b>LOCALIZADO</b> . |
| Gerar Pagamento                                                                              | Selecione se o encerramento do atendimento gera valor a pagar ou não.                                                                                                    |

Base de Conhecimento de Gestão Comercial de Saneamento - https://www.gsan.com.br/

# Funcionalidade dos Botões

| Botão    | Descrição da Funcionalidade                                                                                      |
|----------|----------------------------------------------------------------------------------------------------|
| Associar | Ao clicar neste botão, o sistema permite associar <i>Ações de Cobrança</i> ao motivo de encerramento.            |
| Voltar   | Ao clicar neste botão, o sistema volta à tela anterior.                                                          |
| Cancelar | Ao clicar neste botão, o sistema cancela a operação e retorna à tela principal.                                  |
| Informar | Ao clicar neste botão, o sistema comanda a execução do cadastramento do motivo de encerramento dos atendimentos. |
| 8        | Ao clicar neste botão, o sistema remove o item das bases de dados.                                               |
| Fechar   | Ao clicar neste botão, o sistema fecha a tela de popup.                                                          |
| Inserir  | Ao clicar neste botão, o sistema insere a ação de cobrança, associando ao motivo de encerramento do atendimento. |

# Referências

### Informar Motivo de Encerramento dos Atendimentos

### **Termos Principais**

#### Faturamento

# Vídeos

#### Informar Motivo de Encerramento dos Atendimentos

Clique aqui para retornar ao Menu Principal do GSAN.

×

From: https://www.gsan.com.br/ - Base de Conhecimento de Gestão Comercial de Saneamento

Permanent link: https://www.gsan.com.br/doku.php?id=ajuda:cobranca:informar\_motivo\_de\_encerramento\_dos\_atendimentos&rev=1567695103

Last update: 05/09/2019 14:51

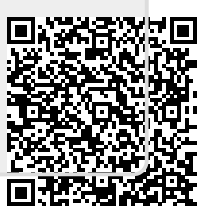